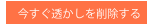

特典④【簡単・無料】ツイッターを使った悪魔的集客法

ネットビジネスで成功する要素のひとつにSNSを使いこなすことが挙げられると思います。

中でも、情報拡散能力に優れたツイッターを強いメ ディアに育成することは、不可欠と言えるのではな いでしょうか。

ツイッターユーザーが、そのアカウントの信頼性を 判断する重要な指標の一つに、フォロワー数があり ます。

フォロワー数が数十人程度のアカウントよりも、数 千人いるアカウントの方が、信憑性が高く影響力を 持ちやすいです。

「でも、そんなに簡単にフォロワー数を増やせるなら 苦労しませんよ」

と思いますよね。

#### 大丈夫です。

このページをご覧になったあなたは、自分のツイッ ターアカウントを高い再現性で数千人規模に増や せる方法を手にすることになります。

早速、その方法の説明に入っていきますね。 ツイッターアカウントにログインします。 まずは、あなたのツイッターアカウントにログインし てください。

まだ、アカウントをお持ちでない方は、無料で簡単に作れますし、この機会にぜひ作ってみてください。

作成後、TwitterID(@から始める数字とアルファ ベットの最大16文字)を必ずメモ帳機能などに控え ておいてください。 パスワード再設定後等に再ログインする場合に必要になります。

TwitterIDが不明ですと、ログインできず、結果的に アカウントを失うことになります。

アカウントを作成したら、ネットから拾った画像で構いませんから、背景画像とプロフィール画像を設定し、プロフィール文も簡単にで良いので設定してください。

作成したツイッターアカウントには、凍結リスクを下 げるためにあなたの携帯電話番号を登録してくださ い。

この検索ワードで検索

アカウントが作成出来たら、画面上部の検索窓に「 #いいねした人全員フォローする」と入力して検索し てください。 下記画像の様に、検索に表示されたツイートの余 白部分(赤丸部分)をタップまたクリックします。

なお、画像では「バンドリ」というゲームのツイートを 選択していますが、ここで選択するツイートは「バン ドリ」以外のツイートでもOKです。

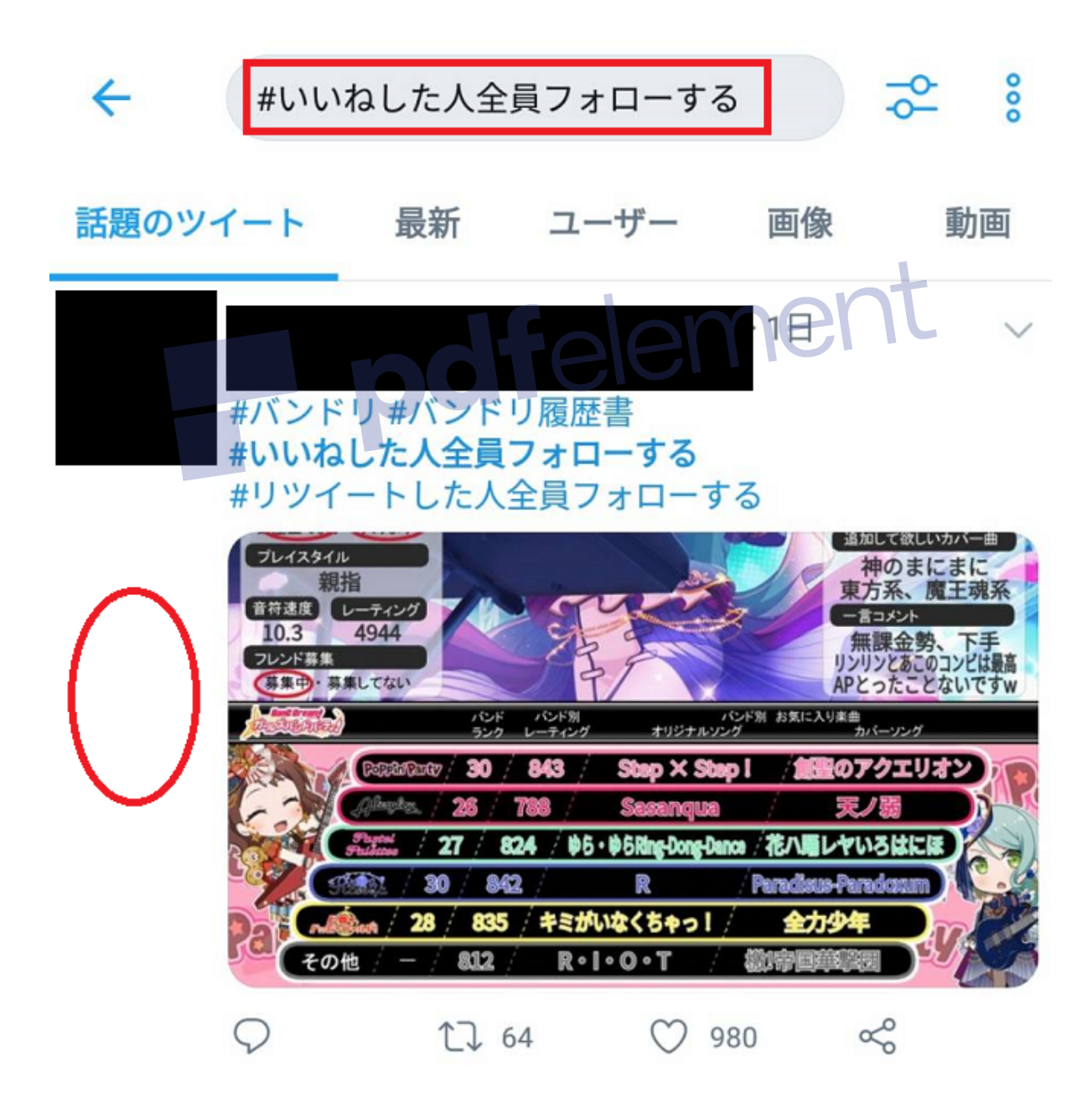

該当のツイートが大きく表示されますので、その画 面下部の、このツイートについた「いいね」の件数を 表す「〇〇 いいね」をタップしてください。

(下記画像の赤い四角で囲んだ「980 いいね」の部 分をタップ)

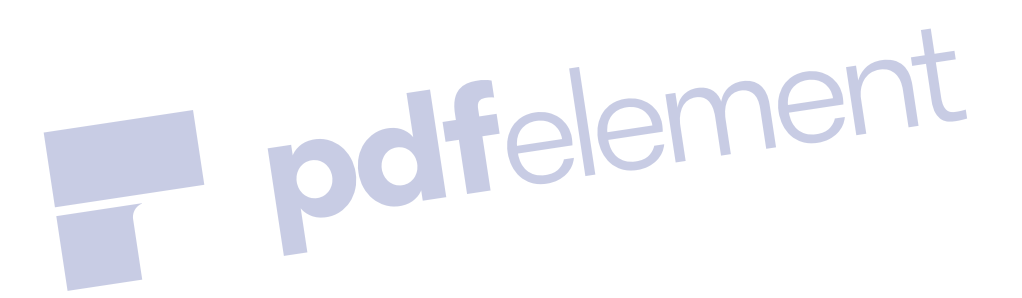

← ツイート

### バンドリ履歴書! #バンドリ #バンドリ履歴書 #いいねした人全員フォローする #リツイートした人全員フォローする

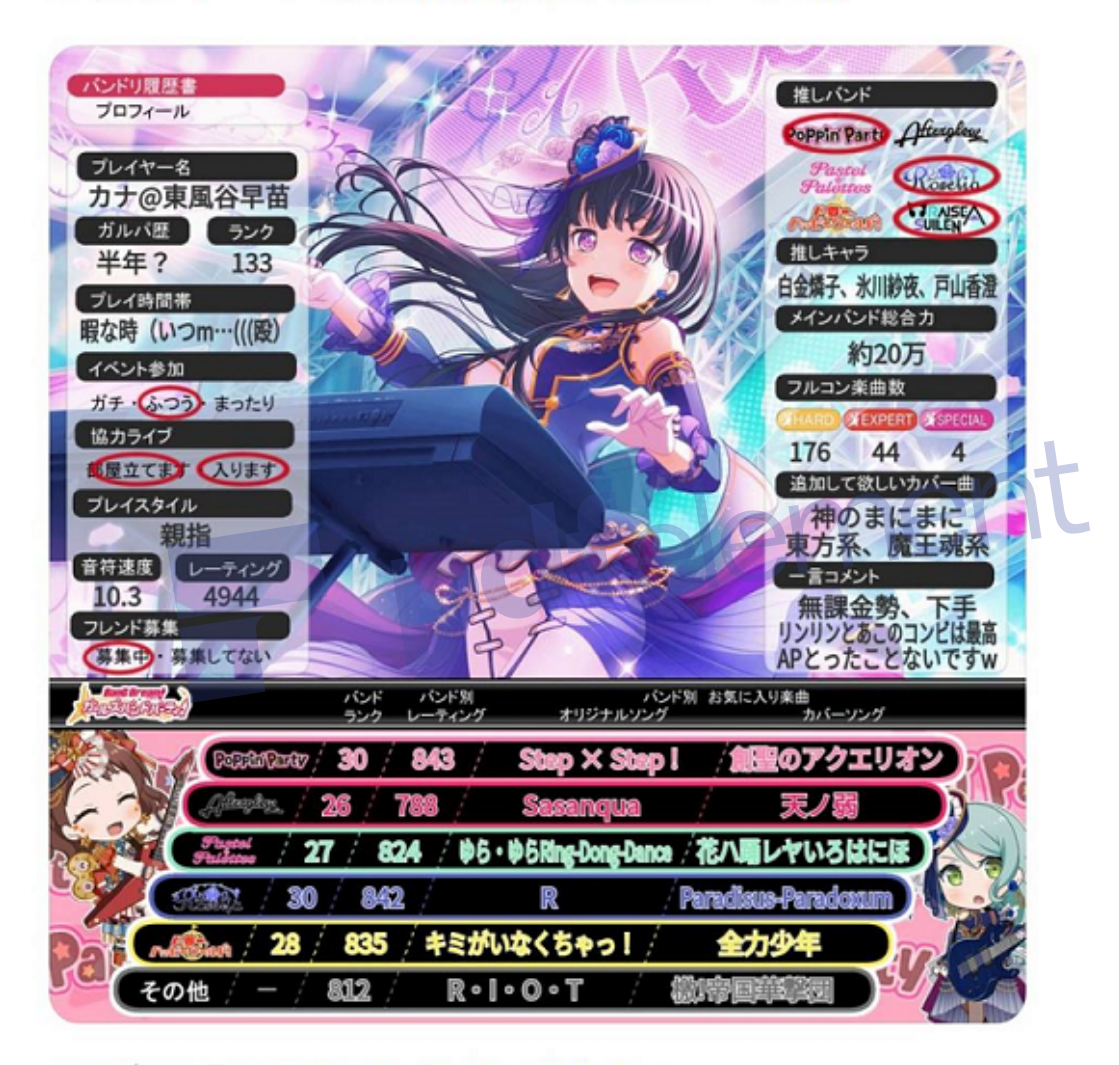

2020年02月23日 13:06 · Twitter Web App

**64** リツイート **980** いいね

下記の様な画面になりますので「フォローする」を上 から順番に連続でタップしていきます。

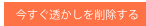

なぜ、この方法で表示されたユーザー達を「いいね」す るのかを、補足説明しますね。

「#いいねした人全員フォローする」というタグ検索に 引っかかったツイートに「いいね」をしている人たちは、 自分のアカウントの「フォロー」をして欲しがっている人 達です。

その方々は、フォローされると「フォローバック」してく れやすい傾向にあります。 lement

ndT

この性質を利用して、フォローバックを目的としてフォ ローするのです。

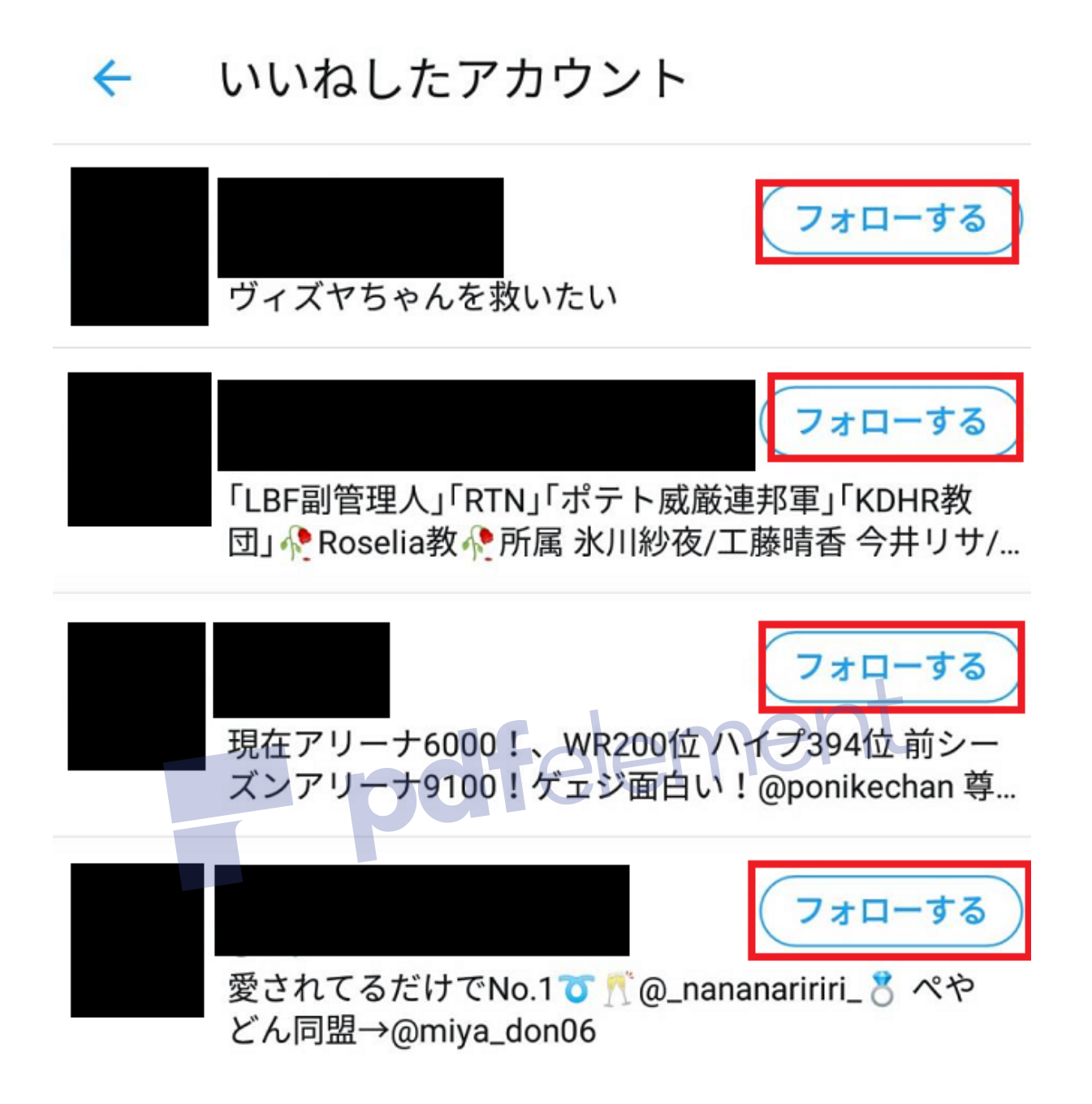

### ここで、いくつか注意点があります。

一度にフォローできる人数は30人までです。

下の画像の様に「上限に達しました。これ以上フォロ ーできません。」と表示されたら、1分から2分程度待 つ事で、再度30人フォローできるようになります。

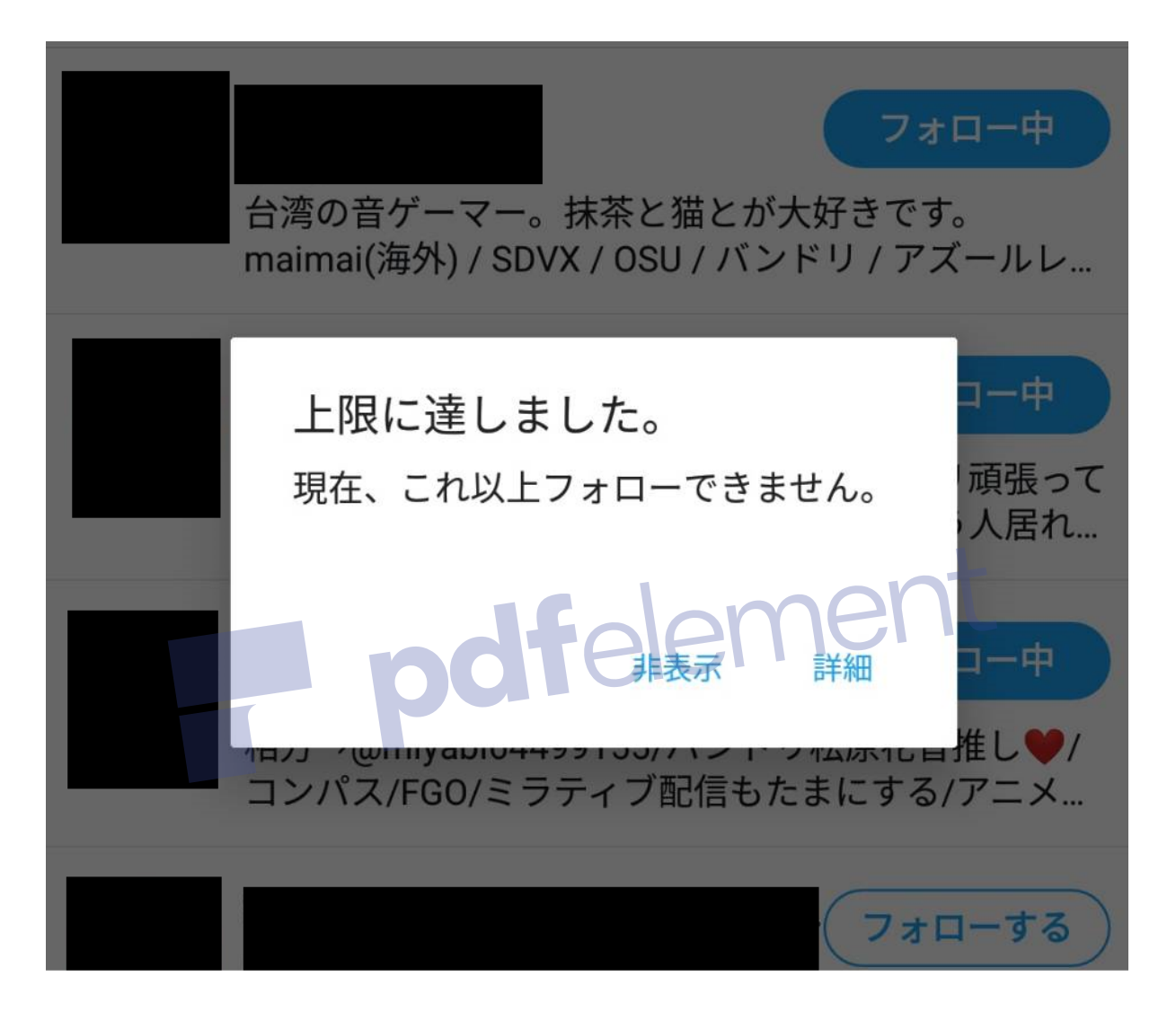

その要領で1日に最大で100人フォローしていきます。

24時間後にはフォローした数の半分くらいからはフォ ローバックが返ってくるはずです。

つまり、あなたのツイッターアカウントの フォロワーが1 日最大50人増えるという事です。

フォロワー数は、多いほど反応が取りやすくなります。

しかし、だからといって、最初から1アカウントで 1日100人フォローするのは、アカウント凍結防止の 観点から危険と言えます。

最初の数日間は、1日30人のフォローにして、その 後50人に増やし、数日様子を見て70人、最大で1日 100人までフォロー数を増やしていってください。

経験則から、こうすることで、アカウント凍結 リスクは、かなり下がります。

フォロワーが1000人になったから終わりにするのでは なく、コツコツ育成を続けてください。

朝起きたら30人、お昼に30人、夕方ごろ30人、寝る前 10人といった感じで時間帯を変えてフォローするのが ベストです。

また、1日100人以上はフォローしないというのが、アカウント凍結防止の点から重要です。

ー度に大量にフォローする行為は、ツイッター運営側 から見て、不自然なアクティビティと判断されて、アカ ウントがロックされる可能性が高くなります。

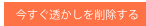

この場合、登録している電話番号宛にロックを解除す るためのSMSが届き、それを入力する事で、アカウン トの利用を再開できます。

しかし、夜寝ている間に、アカウントがロックされてしま うと、起きるまでの間は、その対処がでできません。

その間、あなたのアカウントは、他のユーザーからは、 下記画像の様に見えることになります。

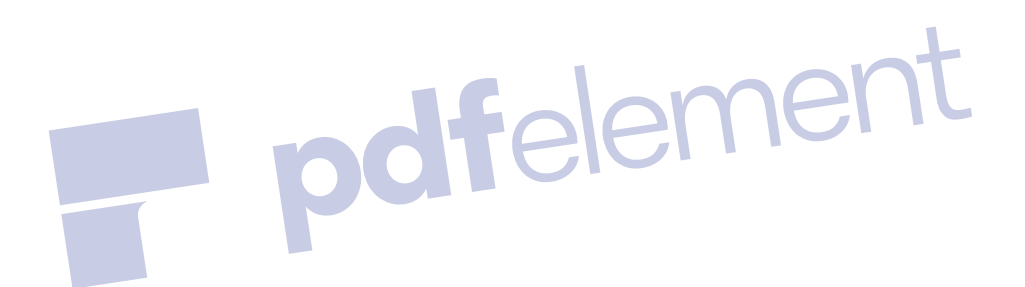

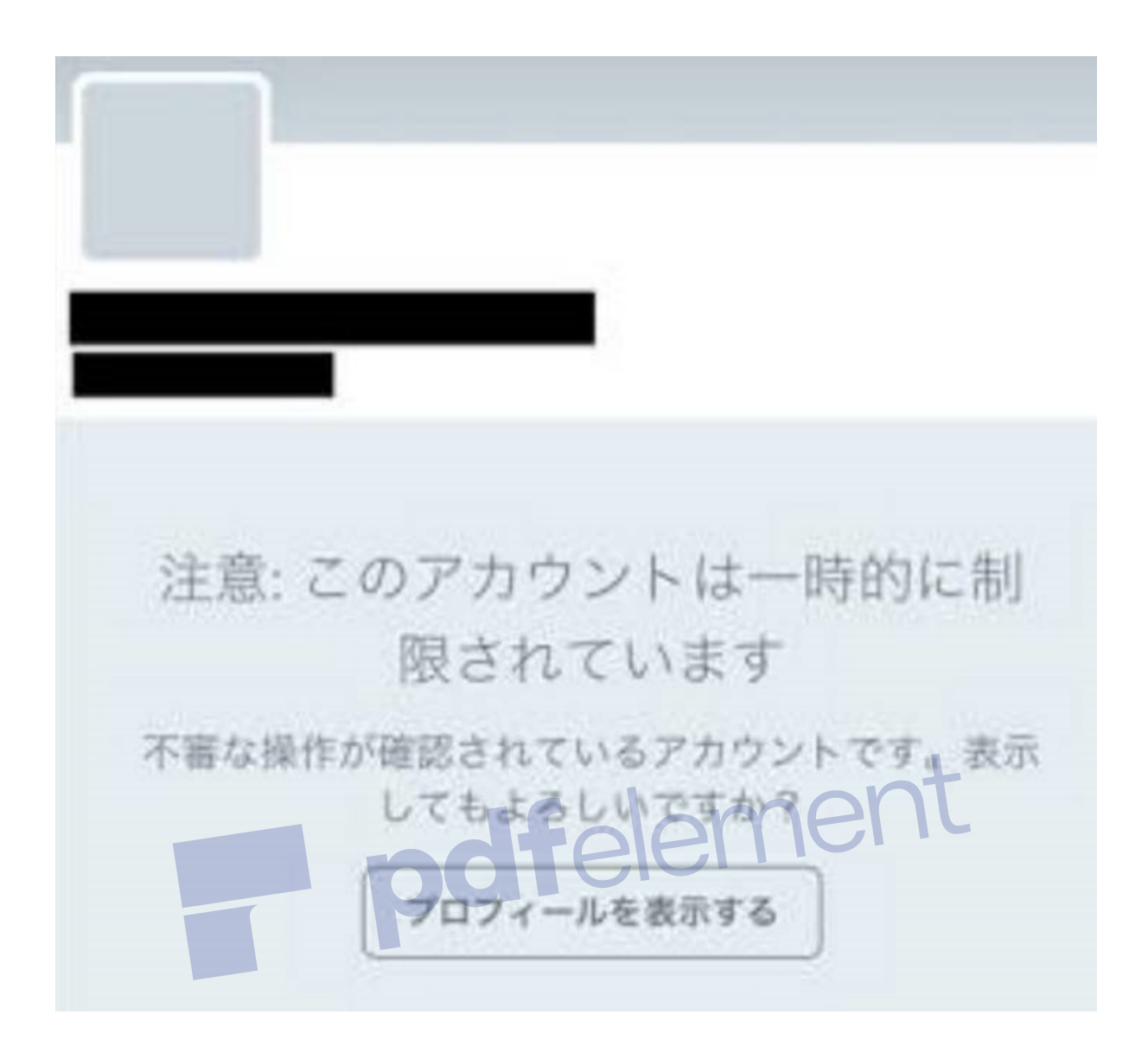

不審に思われて、フォローを返してもらえないばかりで なく、既存のフォロワーにもフォローを解除されてしま い、朝起きたらフォロワーが結構減っていたという経験 を何度か経験しました。

それを防ぐために、寝る前に大量にフォローすること は避け、ロックされている事に気づいたら、できるだけ 早くロックを解除することをオススメいたします。

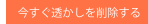

また、たまに、アカウントのロックではなく、パスワードの再設定を求められることがあります。

この場合、登録した電話番号宛にパスワードを再設定 するためのコード(8文字くらいの数字とアルファベッ ト)が送られてきます。

そのコードを入力後にパスワードを再設定するのです が、その後でツイッターの使用を再開するために、再 度ログインする必要はあります。

ここで必要な情報は、ツイッターID(@から始まる数字 とアルファベットの最大16文字)と新しく設定したパス ワードです。

もし、ツイッターIDをメモ帳機能などに控えていないと ログインできず、アカウントを失うことになります。

よって、ツイッターアカウントを作成したら、必ずツイッターIDを控えておいてください。

## なお、パスワードは、全アカウント同じでも構いません。

絶対に忘れないパスワードを3つくらい用意しておき、 使い分けるようにするとスマートです。

フォロー作業を自動化する方法

PC限定になりますが、ツイッターのフォロー作業を自動化することが可能です。

まずはGoogle Chromeを起動し、「Surerpowers for Twitter」で検索します。

下記の様に、検索結果から「Surerpowers for Twitter」を選択します。

## Google Superpowers for Twitter ↓ Q Q すべて □ 画像 □ 動画 □ ニュース クショッピング : もっと見る 設定 ツール 約 13,300,000 件 (0.34 秒) chrome.google.com, detail > superpowers-for-twitter ↓ このページを訳す Superpowers for Twitter - Google Chrome Mass follow, mass unfollow, mass like and mass retweet on Twitter with powerful options. このページに 2 回アクセスしています。前回のアクセス: 20/02/23 下記画面にて「chromeに追加」をクリックして下さい。

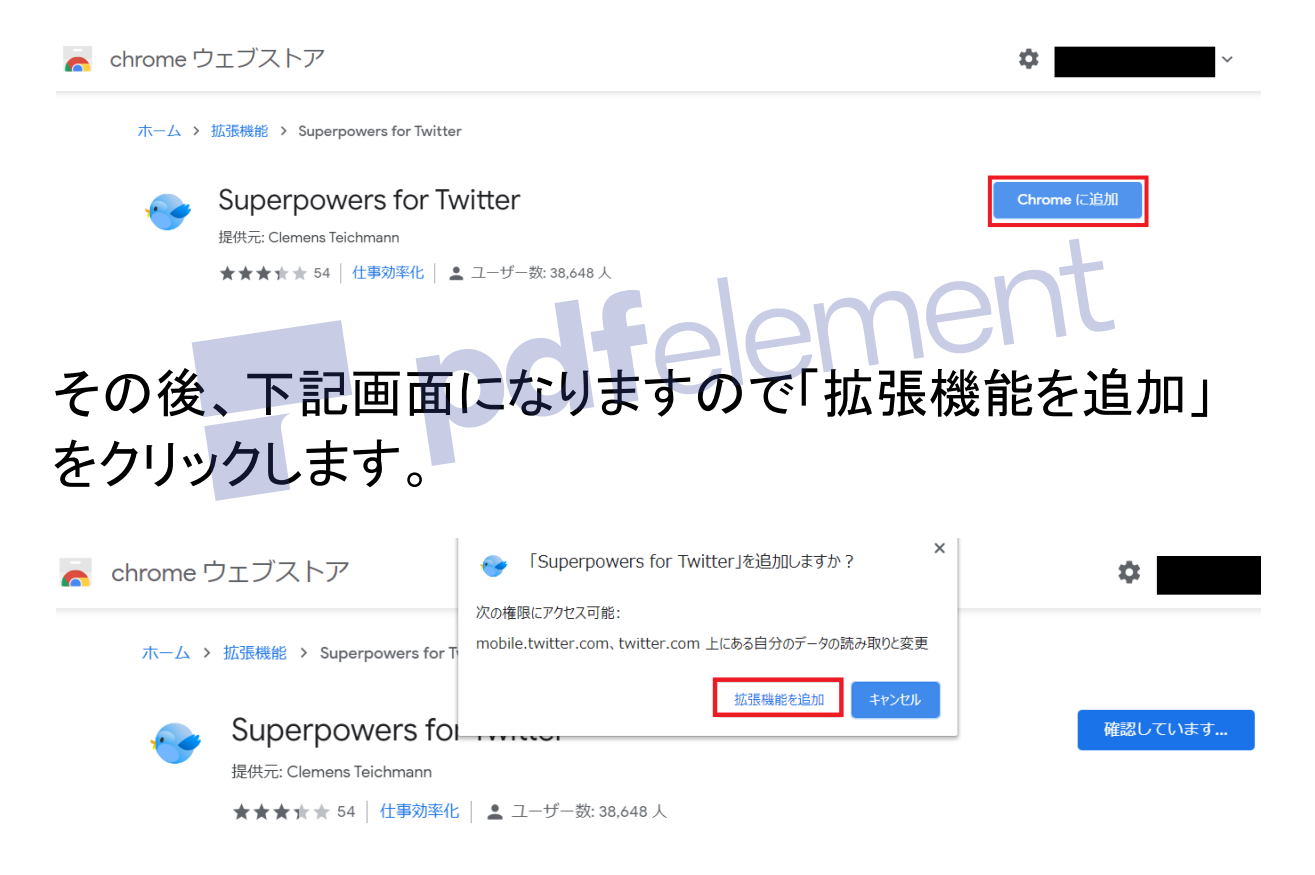

# 「「Surerpowers for Twitter」がChromeに追加されました」と表示されたことを確認します。

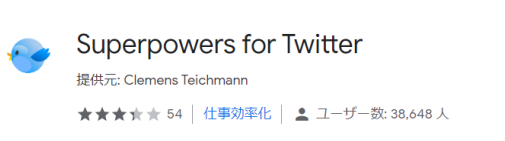

👝 chrome ウェブストア

## 次に、Google Chromeの最右上部の3つの点をクリッ クし、表示されたメニューから「その他のツール」→「拡 張機能」をクリックします。

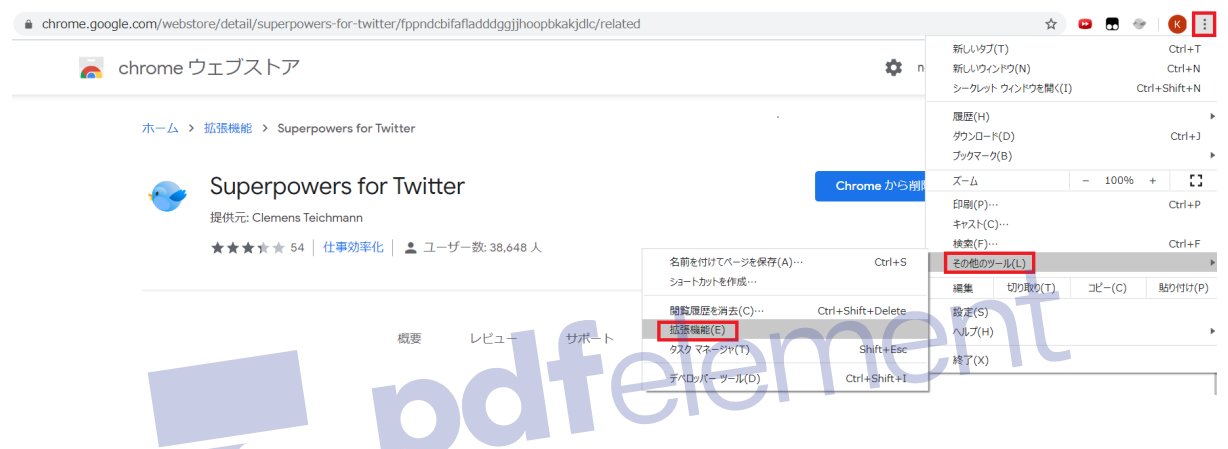

下記画面で、「Surerpowers for Twitter」が有効になっ ている事を確認します。

有効になっていない場合は、画像と同じように有効に してください。

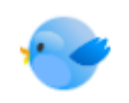

Superpowers for Twitter Mass follow, mass unfollow, mass like and mass retweet on Twitter with powerful options.

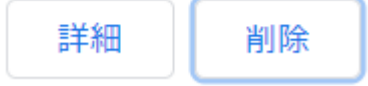

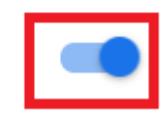

その後で、先ほどのツイッターをフォローする画面を Google Chromeで開くと、画面上部に「Follow all」ボ タンが表示されていますので、それをクリックします。

pdfelement

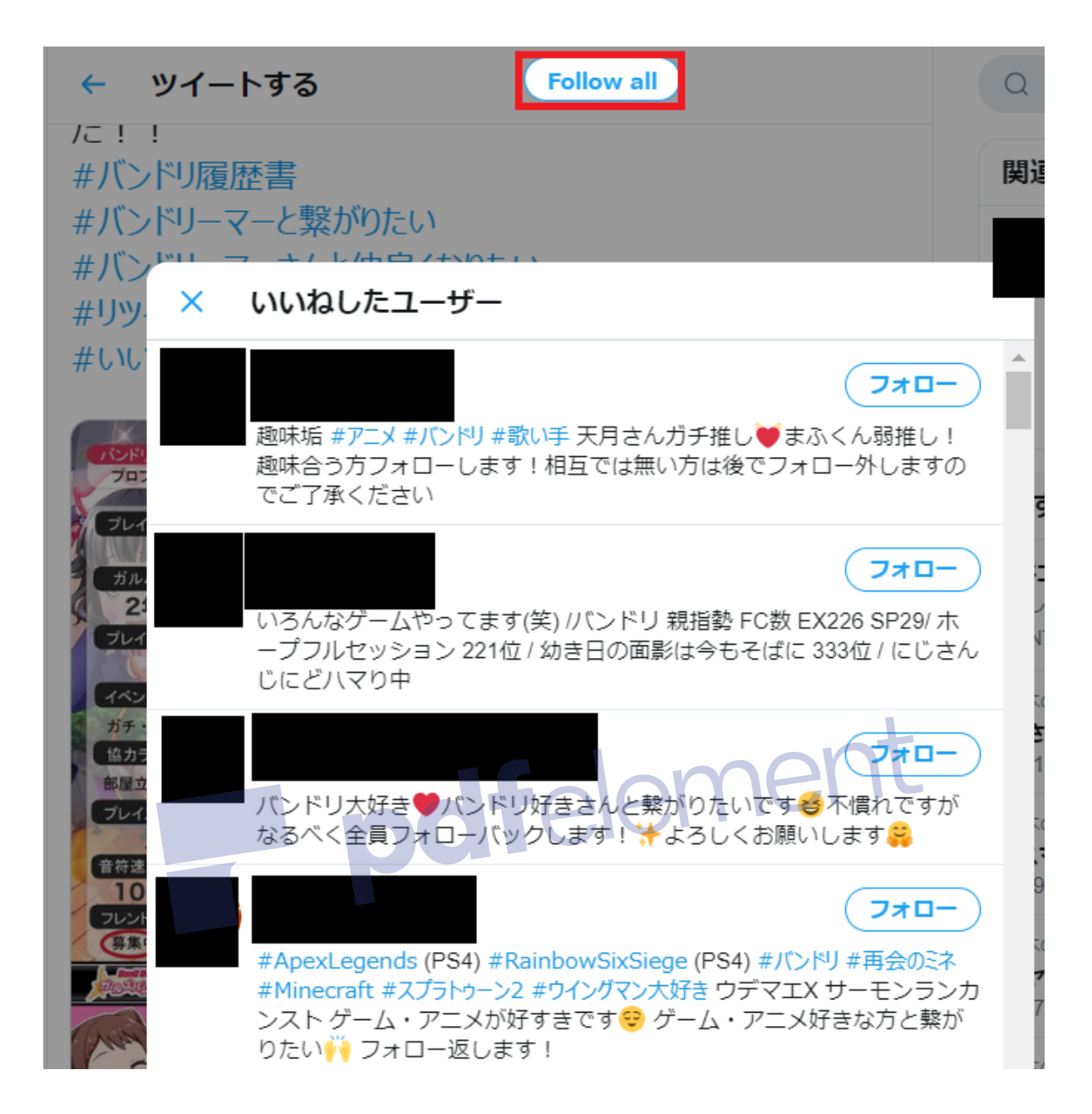

## すると、下記画面の様になり、自動フォローが走りはじ めます。

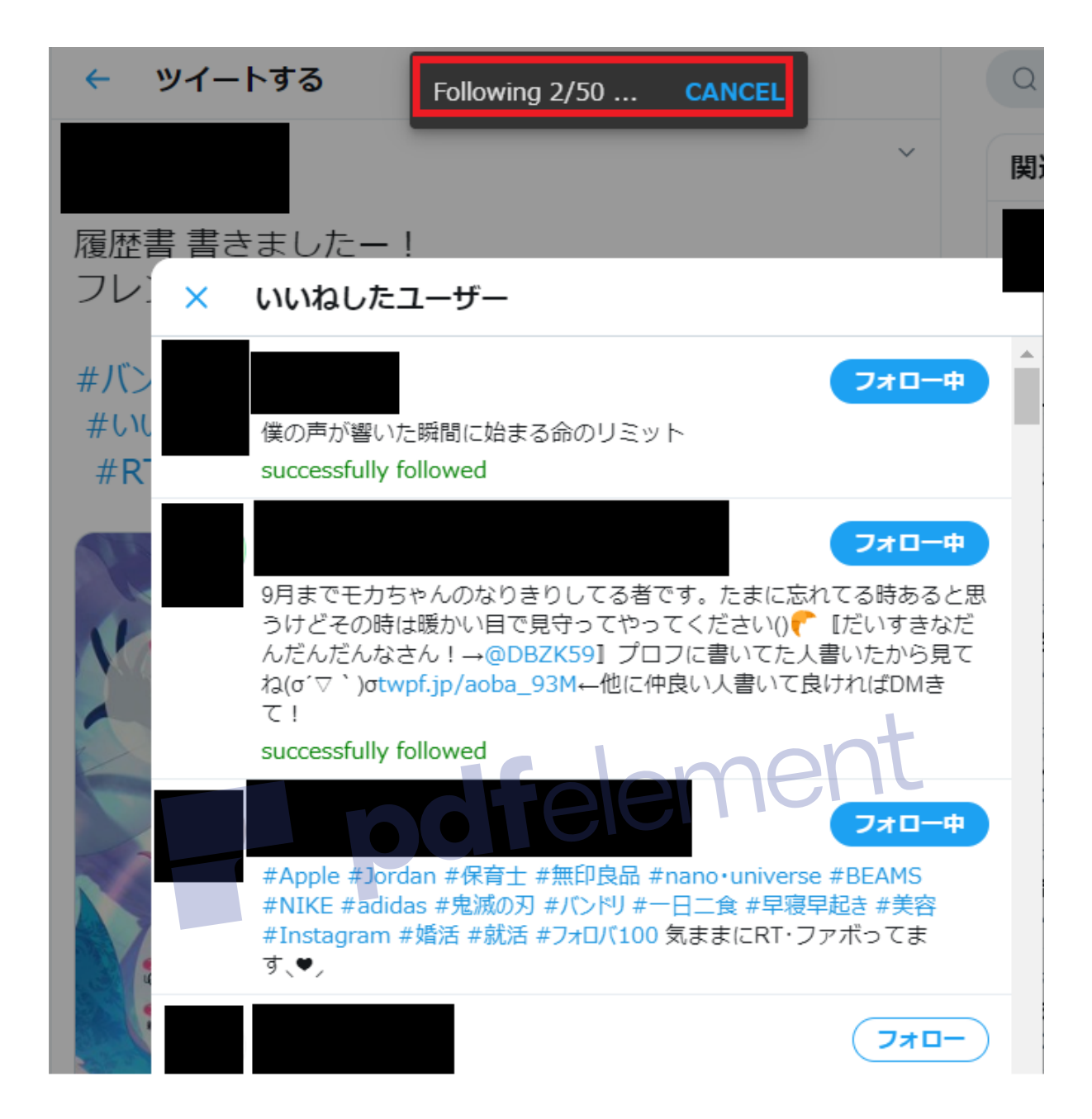

手動の場合と違い、2秒に1フォローのペースなので、 一度に50フォローまで可能です。

試しに、50フォロー完了後に、すぐに別のツイートを 「いいね」した人を追加で自動フォローしてみたのです が、2回目も問題なく50フォローできました。

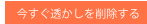

これで、1日の100人分のフォロー作業は完了になります。

いかがでしょうか。実際にやってみると結構便利です。

PC環境でツイッターを使用できる方は、ぜひお試しく ださいね。

フォローバックしてくれないユーザーを効率よく削 除する方法

1日約50フォロワーを獲得できますので、3~4週間で 1000人くらいのフォロワーは獲得できる計算になりま す。

実際に、私は1000人以上増やしました。

この要領で、5000人までは、フォロー作業を積み上げ ることができるのですが、5001人以上フォローするた めには4546人以上のフォロワーが必要になります。

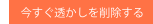

ツイッターの仕様で5001人を越えてフォローできる人 数は、「フォロワー数×1.1+1」人までと決められてい る為です。

その為、多くの場合は、フォローバックをしてくれな かったユーザーをまとめてフォロー解除したいと言う ニーズが発生するわけです。

ここで、活躍するツールをご紹介します。

PCユーザー向け→<u>SNS TOOLS</u>

Android OSユーザー向け→<u>片思いチェッカーfor</u> <u>Twitter</u>

iOSユーザー向け→<u>フォロー管理</u>

いずれも、ツイッターのフォローをまとめて削除したい 時に大活躍する無料ツールです。

1つ注意点は、一括解除機能は使わずに、一人ずつ 手動でフォロー解除したほうが安全性が高いと言う点 です。

ー括解除機能を使ってワンクリックで数百人を一括解除して、その後ツイッターの規制がかかってしまい、 フォローが数人ずつしかできなくってしまったという話 を身近で聞いたことがあります。

<u>SNS TOOLSと片思いチェッカーfor Twitter</u>は、手動で あれば、1日500~600人くらいフォロー解除しても問 題が起きた事はありません。

<u>フォロー管理</u>はツールの仕様で1日でフォロー解除で きる数は200人までとなっています。

以上が、特典④の【簡単・無料】ツイッターを使った悪 魔的集客法でした。

参考になればうれしいです。

即効性の高い、実践的な方法ですので、ぜひお試しく ださいね。

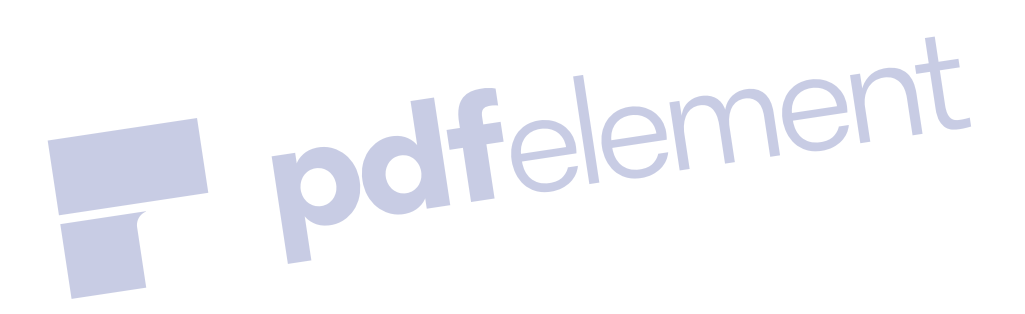